## イベント等の参加が初めてで、 D.Studio 会員登録をしていない方

### ❶D.Studio予約サイトへアクセス

https://reserve.ddd-dance.com

### **2「新規会員登録」を選択**。

 **0**必要事項をご記入後、「利用規約に同意する」にチェック後、「アカウント登録」を選択。

④メールが届きますので
本文内のリンクより
メールアドレスの確認を
行ってください。

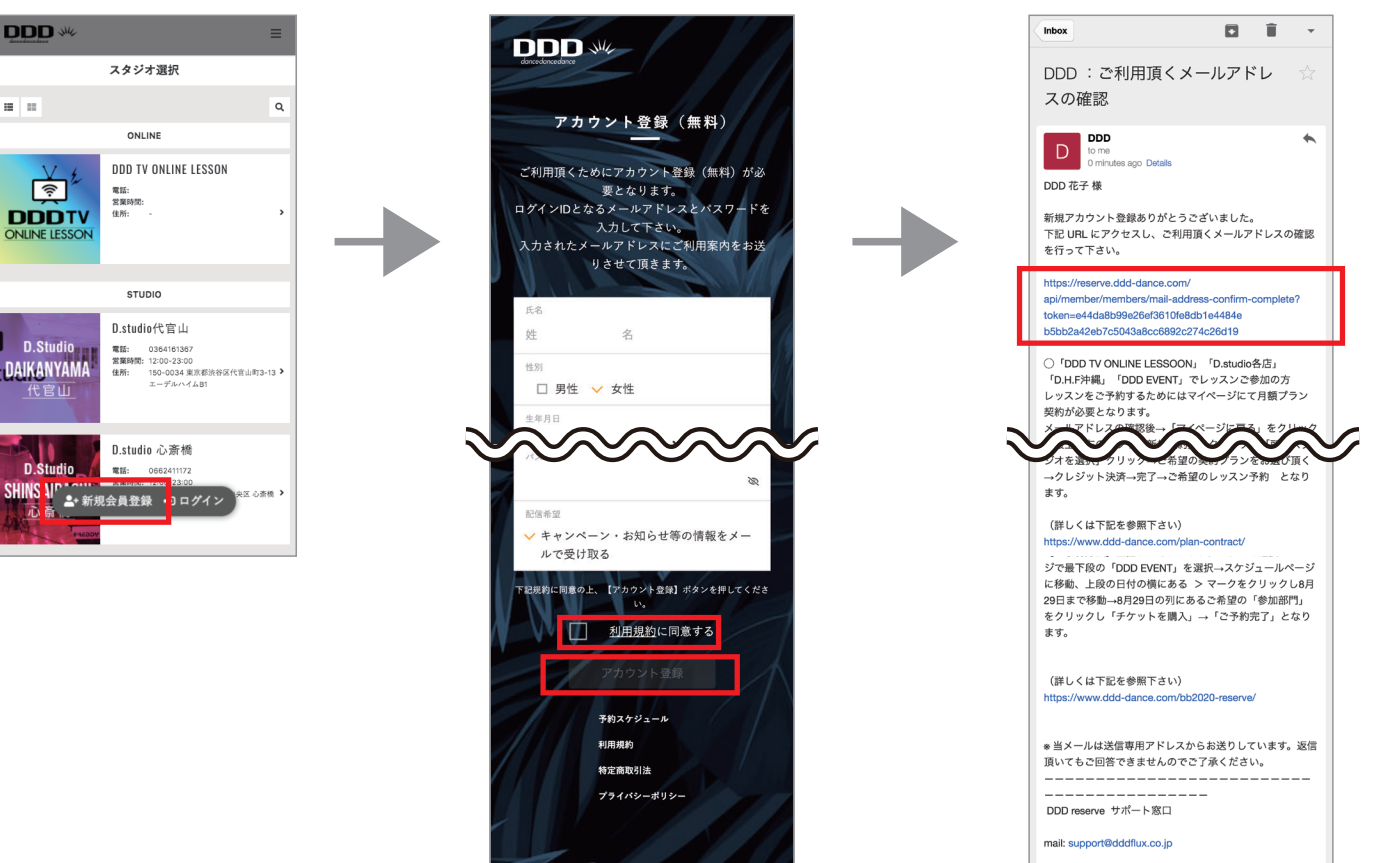

お問い合わせ受付:平日 10時~17時

## D.Studio 会員登録がお済みの方

### ❶D.Studio予約サイトへアクセス

https://reserve.ddd-dance.com

# **❷画面を下にスクロールして 「DDD EVENT」**を選択。

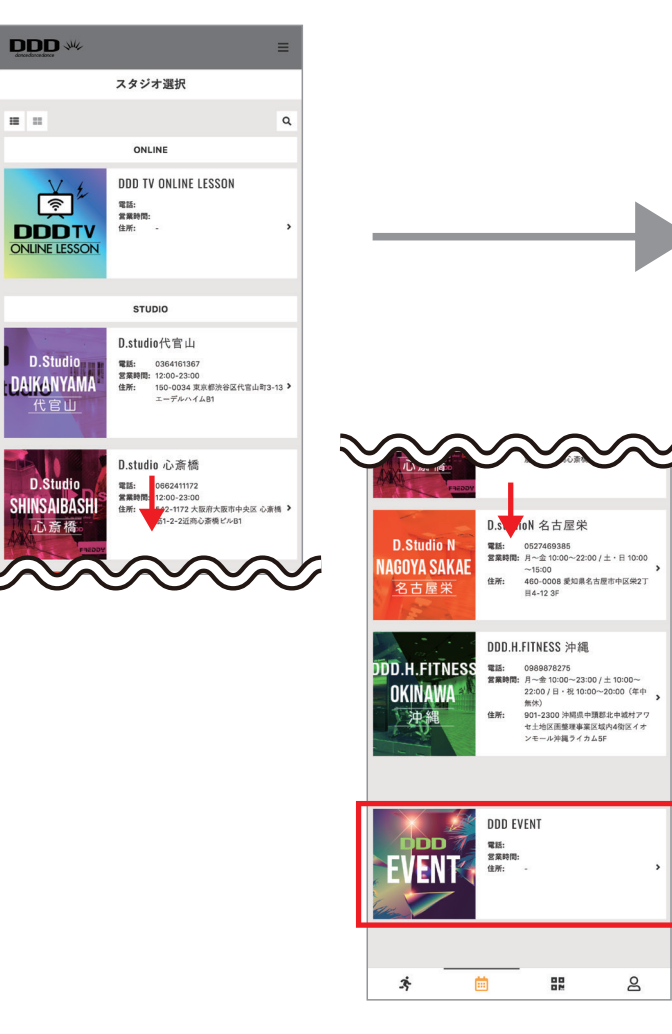

# ❸日付横の矢印でスケジュールを移動し、 ご自身が参加予定されている イベント開催日「○月○日」を選択します。

## ④「チケットを購入する」を お選びください。

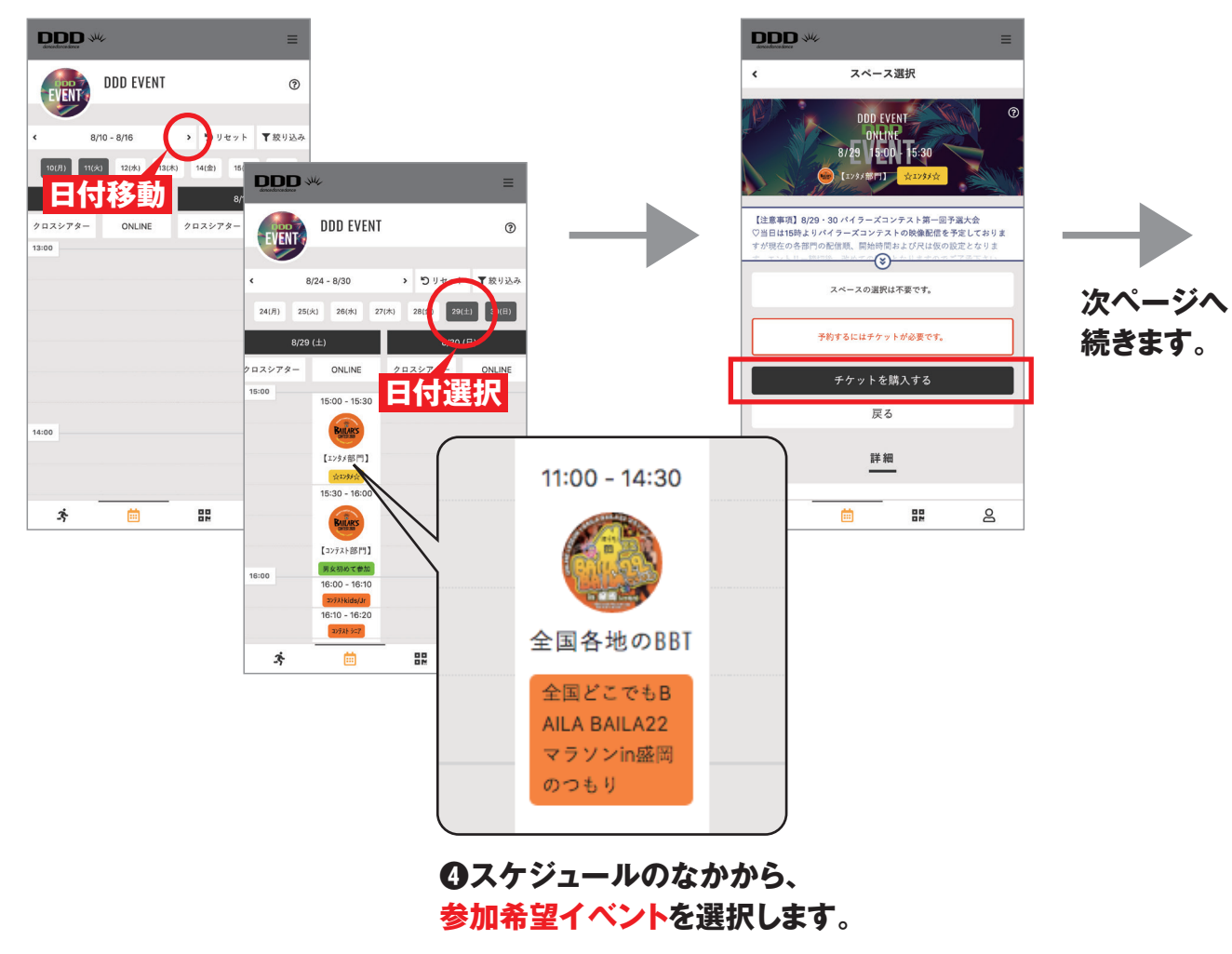

### ❻チケットご確認の上、 「次へ」を選択。

### **⑦**クレジットカード情報を登録の上、 「チケットを購入する」をお選びください。

### ③「予約画面に戻る」を 選択。

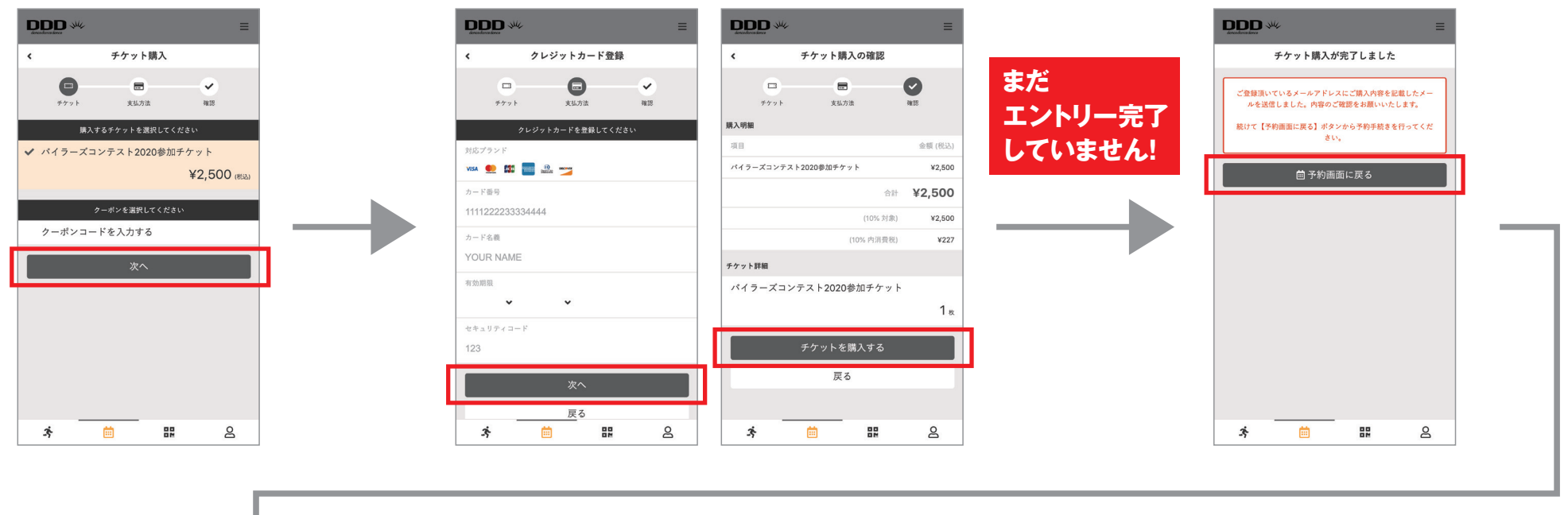

④「チケットで予約する」を 選択。

スペース選択

【注意事項】8/29・30 パイラーズコンテスト第一回予選大会 ♡当日は15時よりパイラーズコンテストの映像配信を予定しておりま

すが現在の各部門の配信順、開始時間および尺は仮の設定となりま

-(8)-

スペースの選択は不要です。

戻る

詳細

8

Ē

DDD 👐

DDD EVENT

3

<

#### ①内容ご確認のうえ 「上記内容で予約する」をお選びください。

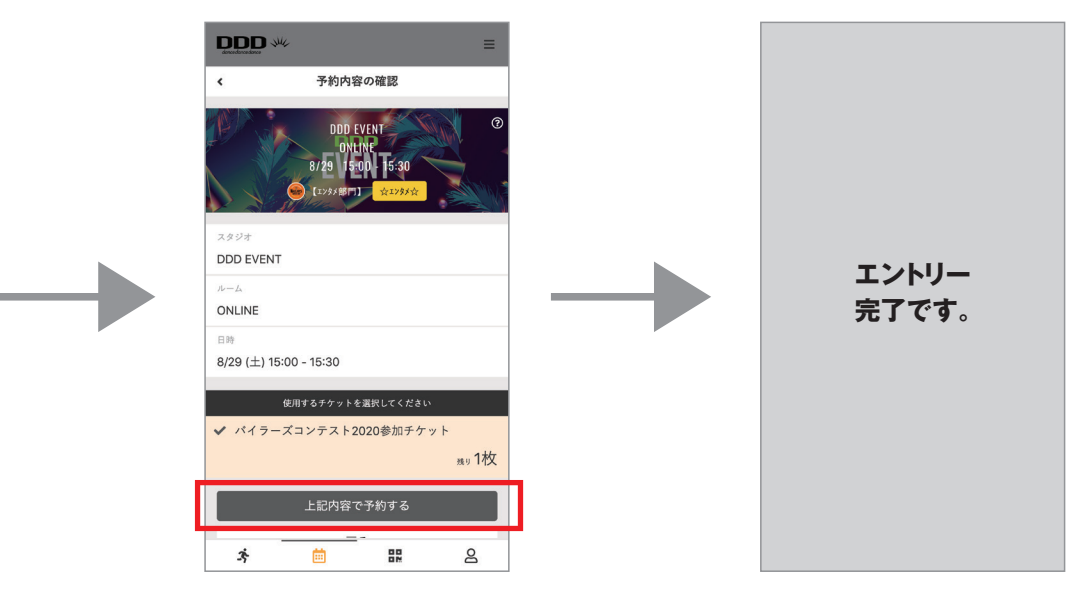